## MAC OS X VPN VISUAL AID

## Click "Continue".

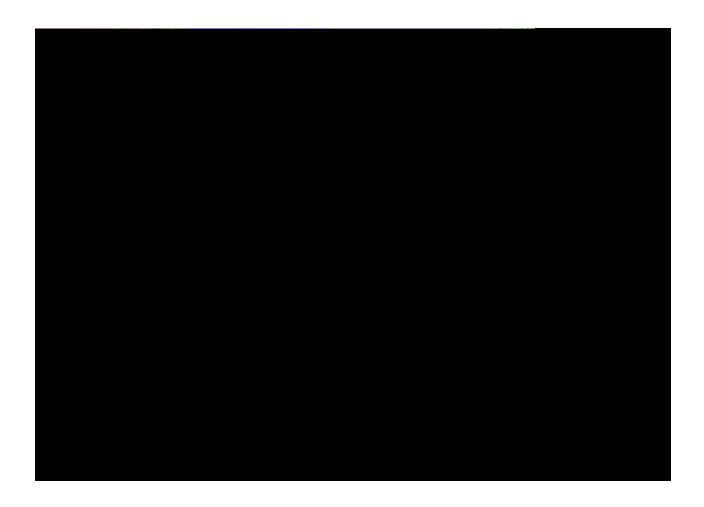

Click "Install".

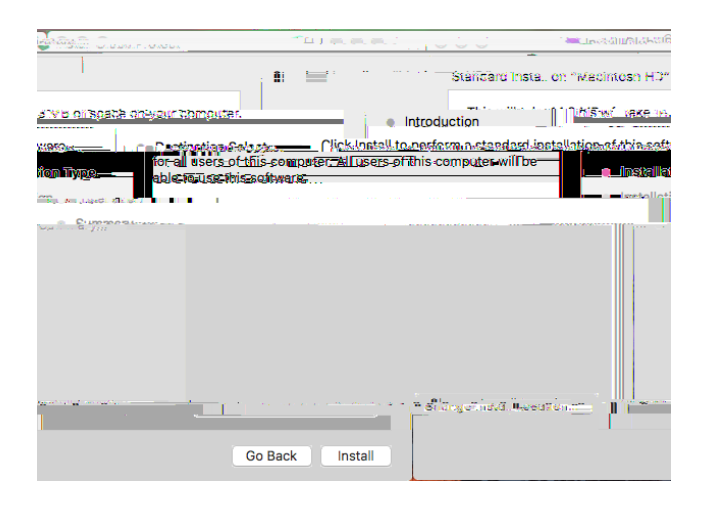

Enter your TMCC network username and password and click "Install Software".

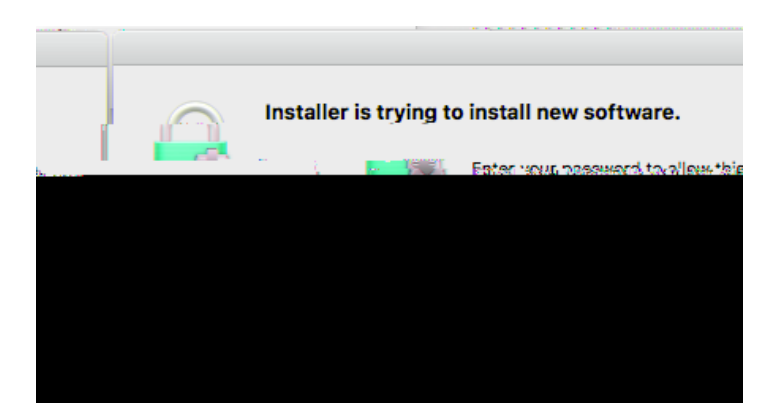

## **Connecting to SSL VPN After Initial Installation**

Right click on the "GlobalProtect VPN Client" icon on the right of your menu at the top of your screen and select "Connect" on the dropdown menu.

Notice there is no connection established whn there is a red "X".

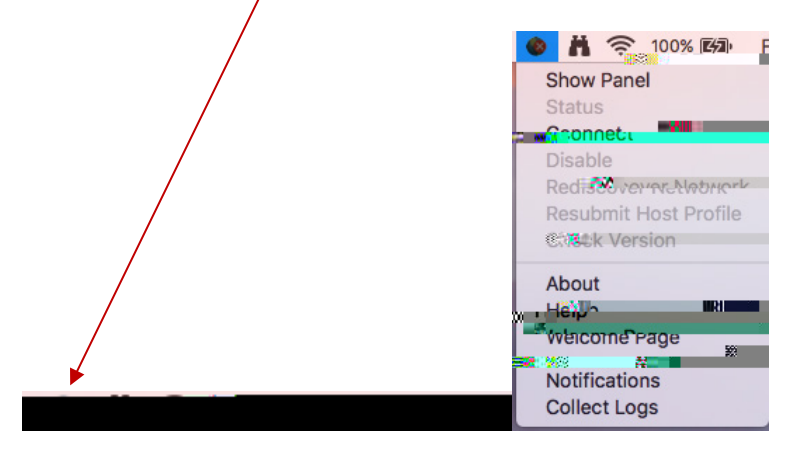

The Portal address is "paconnect.tmcc.edu". Enter your TMCC network username and password and click "Connect".

| GlobalDrotectal onin    |                  |
|-------------------------|------------------|
| Enter login credentials |                  |
|                         |                  |
| Pophysiamean            | IDS .            |
| Username:               |                  |
| Password 1              | • <b>•••••</b> • |
| Connect Cärker          |                  |

Your VPN connection is now established.